# RV110Wの帯域幅管理

## 目的

帯域幅は、時間の経過とともにデータが転送される速度です。RV110Wが迅速に動作するように、帯域幅設定の設定が重要です。

この記事では、ユーザがRV110Wの帯域幅設定を管理する方法について説明します。

# 該当するデバイス

• RV110W

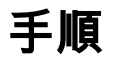

ステップ1:Webベースの設定ユーティリティを使用して、[**QoS**] > [**Bandwidth Management]を選択します**。「帯域幅*管理」ページ*が開きます。

ステップ2:[Bandwidth Management]の右側で、[Enable]チェックボックスをオンにして、 [Bandwidth Settings]の変更を許可します。

| etup                                            |                 |                   |                      |
|-------------------------------------------------|-----------------|-------------------|----------------------|
| andwidth Management:                            |                 | Enable            |                      |
| andwidth                                        |                 |                   |                      |
| he Maximum Bandwidth (                          | provided by ISP |                   |                      |
|                                                 |                 |                   |                      |
| Bandwidth Table                                 |                 |                   |                      |
| Interface                                       | Upstream (Kbi   | t/Sec)            | Downstream (Kbit/Sec |
| WAN                                             | 10240           |                   | 40960                |
|                                                 |                 |                   |                      |
|                                                 |                 |                   |                      |
| Bandwidth Driority Table                        | )               |                   |                      |
| Danuwidur Phoney Table                          | Service         | Direction         | Priority             |
| Enable                                          |                 |                   |                      |
| Enable No data to disp                          | lay             |                   |                      |
| Enable     No data to disp     Add Row     Edit | lay Delete Se   | ervice Management |                      |

ステップ3:[Upstream (Kbit/Sec)]列に、ルータがデータを送信するレートを入力します。

ステップ4:[Downstream (Kbit/Sec)]列に、ルータがデータを受信するレートを入力します。

| Setup Bandwidth Management: Bandwidth The Maximum Bandwidth provided by ISP Bandwidth Table Interface Upstream (Kbit/Sec) Downstream (Kbit/Sec) WAN 10240 40960 Bandwidth Priority Table Enable Enable Service No data to display Add Row Edit Delete Service Management                                                                                                    | andwidth Manageme           | nt                     |                      |  |
|----------------------------------------------------------------------------------------------------|-----------------------------|------------------------|----------------------|--|
| Bandwidth Management:  Enable  Bandwidth The Maximum Bandwidth provided by ISP  Bandwidth Table Interface Upstream (Kbit/Sec) Downstream (Kbit/Sec) WAN 10240 40960 Bandwidth Priority Table Enable Enable Service No data to display Add Row Edit Delete Service Management                                                                                                    | Setup                       |                        |                      |  |
| Bandwidth   The Maximum Bandwidth provided by ISP   Bandwidth Table   Interface Upstream (Kbit/Sec)   WAN 10240   40960     Bandwidth Priority Table   Enable Service   No data to display     Add Row   Edit                                                                                                    | Bandwidth Management:       | Enable                 |                      |  |
| The Maximum Bandwidth provided by ISP          Bandwidth Table         Interface       Upstream (Kbit/Sec)       Downstream (Kbit/Sec)         WAN       10240       40960         WAN       10240       40960         Bandwidth Priority Table       Service       10240         Image: Index of the service       Service       10240         Add Row       Edit       Delete       Service Management                                                                                                    | Bandwidth                   |                        |                      |  |
| Bandwidth Table         Interface       Upstream (Kbit/Sec)       Downstream (Kbit/Sec)         WAN       10240       40960         Bandwidth Priority Table       Image: Service       Image: Service         Image: Image: Image | The Maximum Bandwidth provi | ded by ISP             |                      |  |
| Interface Upstream (Kbit/Sec) Downstream (Kbit/Sec)   WAN 10240 40960     Bandwidth Priority Table   Enable Service   No data to display     Add Row Edit   Delete   Service Management                                                                                                    | Bandwidth Table             |                        |                      |  |
| WAN 10240 40960 Bandwidth Priority Table Enable Service No data to display Add Row Edit Delete Service Management                                                                                                    | Interface                   | Upstream (Kbit/Sec)    | Downstream (Kbit/Sec |  |
| Bandwidth Priority Table         Enable       Service         No data to display         Add Row       Edit         Delete       Service Management                                                                                                    | WAN                         | 10240                  | 40960                |  |
| Bandwidth Priority Table         Enable       Service         No data to display       Add Row         Edit       Delete                                                                                                    |                             |                        |                      |  |
| Enable Service     No data to display     Add Row Edit Delete Service Management                                                                                                    | Bandwidth Priority Table    |                        |                      |  |
| Add Row Edit Delete Service Management                                                                                                    | Enable                      | Service                |                      |  |
| Add Row Edit Delete Service Management                                                                                                    | No data to display          |                        |                      |  |
|                                                                                                    | Add Row Edit                | Delete Service Managem | nent                 |  |
|                                                                                                    | Save Cancel                 |                        |                      |  |

ステップ5:[保存]をクリック**して変更**を保存するか、[キャンセ**ル]をク**リックして破棄します 。

### サービスプライオリティの追加または編集

| Bandwidth Managemer          | nt                     |                       |  |
|------------------------------|------------------------|-----------------------|--|
| Setup                        |                        |                       |  |
| Bandwidth Management:        | Enable                 |                       |  |
| Bandwidth                    |                        |                       |  |
| The Maximum Bandwidth provid | led by ISP             |                       |  |
| Bandwidth Table              |                        |                       |  |
| Interface                    | Upstream (Kbit/Sec)    | Downstream (Kbit/Sec) |  |
| WAN                          | 10240                  | 40960                 |  |
|                              |                        |                       |  |
|                              |                        |                       |  |
| Bandwidth Priority Table     |                        |                       |  |
| Enable                       | Service                |                       |  |
| No data to display           |                        |                       |  |
| Add Row Edit                 | Delete Service Managen | nent                  |  |
| Save Cancel                  |                        |                       |  |
|                              |                        |                       |  |

ステップ1:新しいサービスプライオリティを追加するに**は、[行の追**加]をクリックします 。サービスプライオリティの左側のチェックボックスをオンにし、[**編集**]をクリックしてサ ービスプライオリティを編集します。

ステップ2:[Enable] ボックスをオンにして、サービスの優先度を有効にします。

ステップ3:[Service]ドロップダウンメニューから、優先順位を付けるサービスを選択します。

**注**:サービスを**追加、編**集、または削除するには、[Service Management]をクリックします 。

ステップ4:[Direction]ドロップダウンメニューから、サービスがデータを送受信するかどう かを選択します。

ステップ5:[Priority]ドロップダウンメニューから、サービスの優先度レベルを選択します。

ステップ6:[保存]をクリックし**て変更**を保存するか、[キャンセ**ル]をクリック**して変更を破棄 します。

#### サービスプライオリティの削除

ステップ1:サービスプライオリティの左側のチェックボックスをオンにします。

ステップ2:[Delete(削除)]をクリックして、サービスプライオリティを削除します。

ステップ3:[保存]をクリック**して変**更を保存するか、[キャンセ**ル]をク**リックして破棄します 。